# U3108B DSLAM Installation Guide

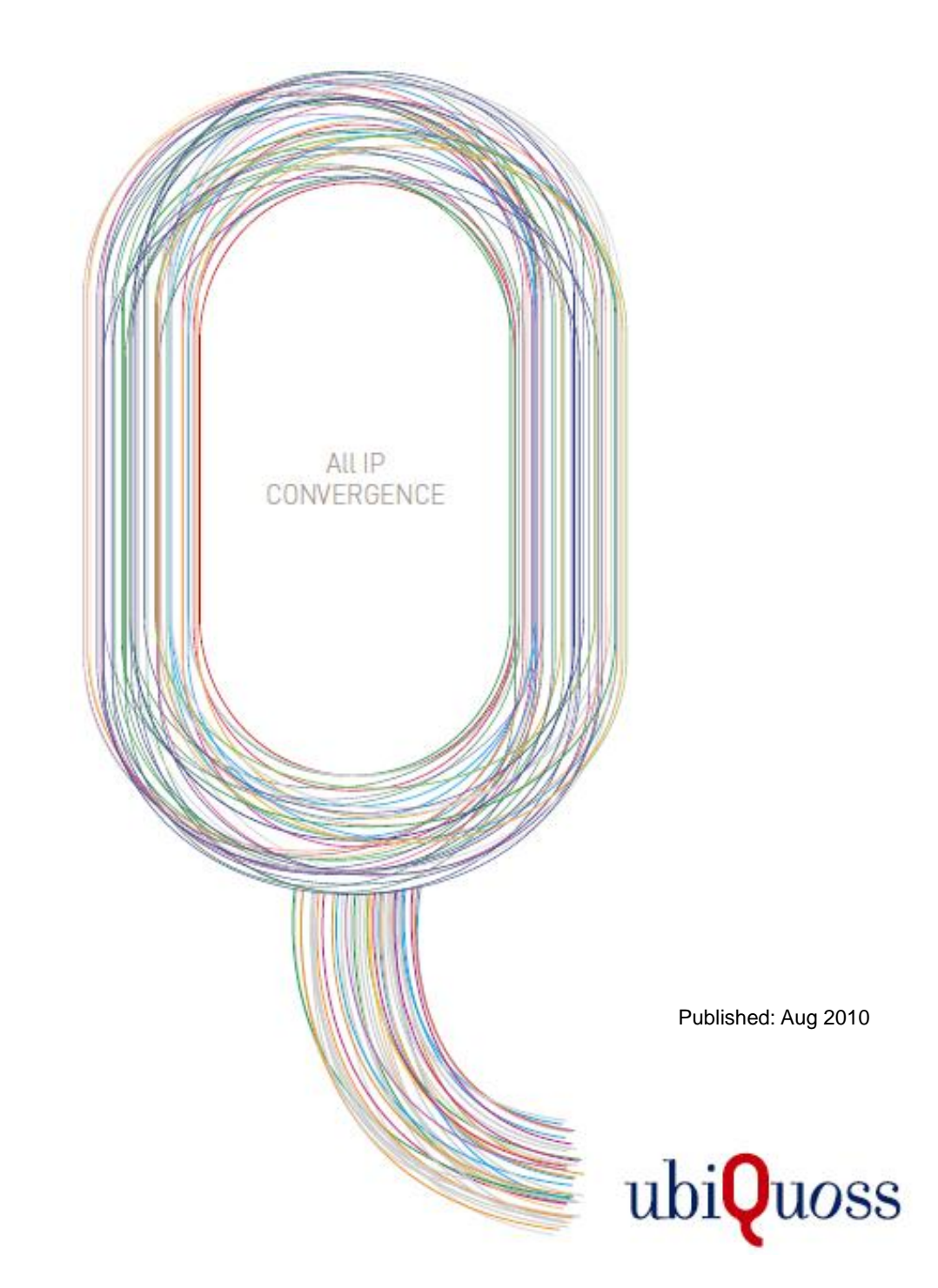

xDSl

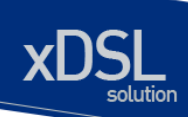

## 목차

| 목차                        | 2  |
|---------------------------|----|
| 표 목차                      | 2  |
| 그림 목차                     | 2  |
|                           |    |
| 1. 구성 요소 확인               |    |
| 1.1 시스템 전면도               |    |
| 1.2 ETHERNET(LAN) PORT 블록 | 5  |
| 1.3 관리 제어 블록              | 6  |
| 1.4 기타 주요 LED 표시          |    |
| 1.5 시스템 후면도               | 9  |
| 1.5.1 FAN 모듈(내장)          | 9  |
| 1.5.2 FAN 환풍구             | 9  |
| 2. 설치 장소                  | 10 |
| 3. 설치                     | 11 |
| 4. 콘솔 연결                  |    |
| 5. IP 주소 설정               | 14 |

### 표 목차

| 표 1-1. ETHERNET(LAN) LED 표시       | 5  |
|-----------------------------------|----|
| 표 1-2. 콘솔 포트 사양                   | 6  |
| 표 1-3. ETHERNET 포트(MNG 포트) LED 표시 | 7  |
| 표 1-4. VDSL LINE 부분 LED 표시        | 7  |
| 표 1-5. 전원 공급 상태 LED               | 8  |
| 표 4-1. 터미날 모드의 설정                 | 12 |
|                                   |    |

### 그림 목차

| 4 |
|---|
| 5 |
| 6 |
| 7 |
|   |

vww.ubiquoss.com

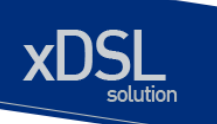

| 그림 1-5. 전원 공급 상태 LED 부분 | 8  |
|-------------------------|----|
| 그림 1-6. U3108B 후면도      | 9  |
| 그림 4-1. 콘솔 케이블 구성도      | 13 |

www.ibiquest.com

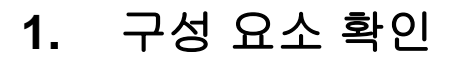

U3108B Media Converter 를 설치하기 전에 먼저 구매한 시스템 구성 요소를 확인합니다. 아래의 구성 요소가 제대로 포함되어 있는 지를 확인합니다.

- → U3108B 시스템 본체
- → AC/DC 파워 어댑터 (12V, 4A)
- → U3108B 설치 및 운용자 매뉴얼
- → 시리얼 케이블 : 운영 단말 연결용
- → Rack 실장용 브라켓 및 나사

### 1.1 시스템 전면도

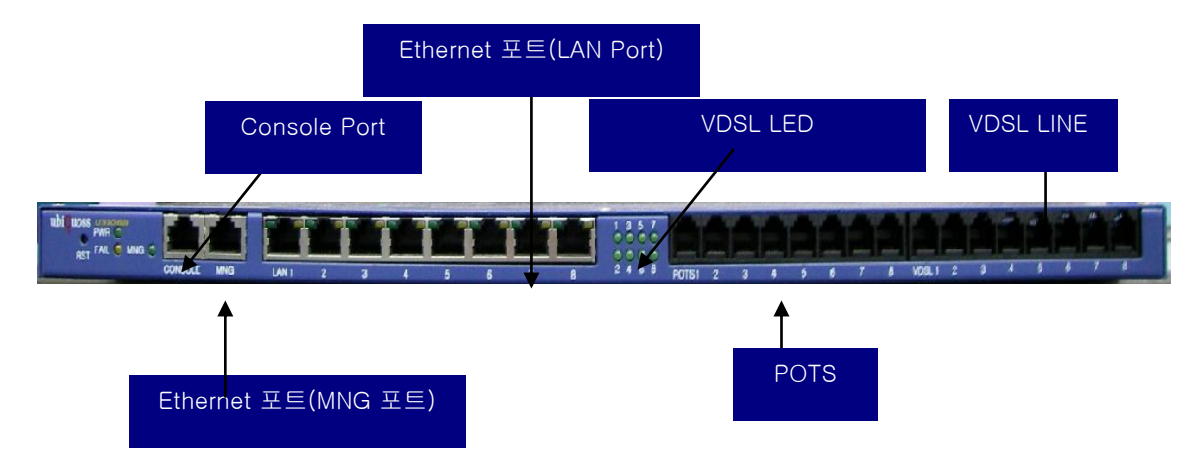

그림 1-1. U3108B 시스템 전면도

www.ubiquoes.com

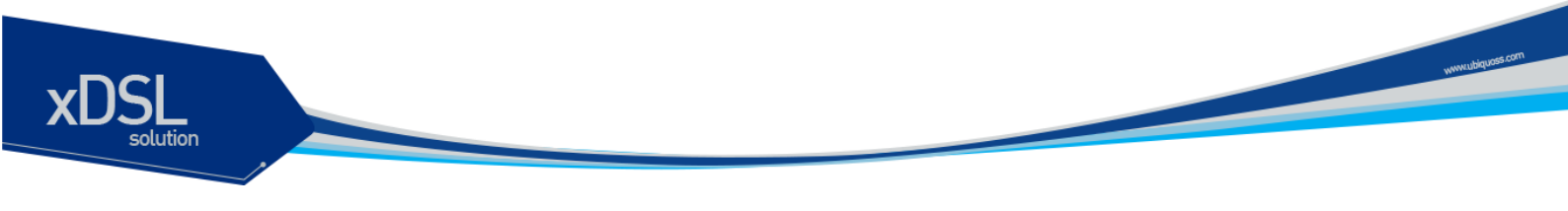

### 1.2 Ethernet(LAN) Port 블록

- 기존에 설치된 L2 스위치의 이더넷 포트와 연결하여 데이터를 전송하기 위한 Ethernet(LAN) 인터페이스를 제공합니다.
- 총 8 포트 Ethernet(LAN)을 지원합니다.
- 각 포트별로 LINK LED, ACT LED 를 지원합니다.

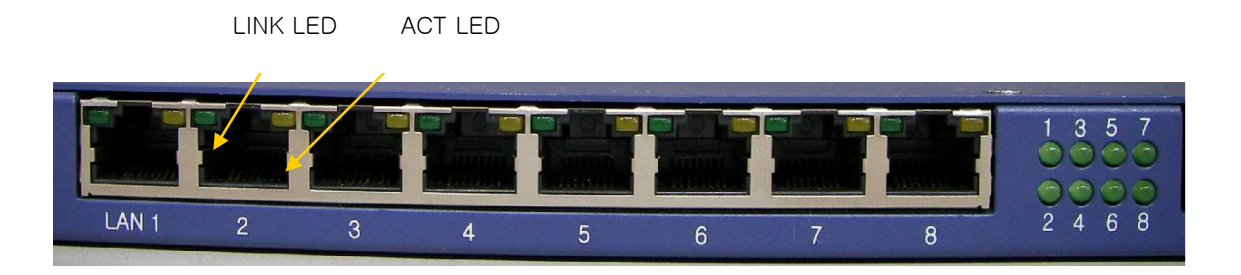

그림 1-2. Ethernet(LAN) Port 부분

| LED         | 동작                    | 기능                      |
|-------------|-----------------------|-------------------------|
| LINK        | ON (녹색)               | Ethernet 링크가 연결된 상태     |
| OFF Etherne |                       | Ethernet 링크가 연결되지 않은 상태 |
| ΔΩΤ         | Blink                 | Ethernet Data 가 있는 상태   |
| OFF         | Ethernet Data 가 없는 상태 |                         |

표 1-1. Ethernet(LAN) LED 표시

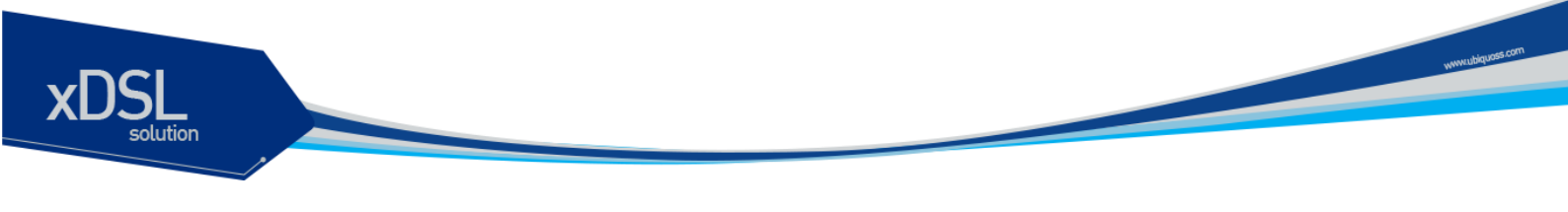

### 1.3 관리 제어 블록

- 시리얼(RS-232) Console 포트 제공
- 관리용 이더넷 포트(10/100BaseT) 제공

| ubiQuoss UNC C<br>PWR C<br>BST FAIL C MNG C |         |     |
|---------------------------------------------|---------|-----|
|                                             | CONSOLE | MNG |

#### 그림 1-3. 관리 제어 블록

#### (1) Console Port 부분

Console 포트는 U3108B 의 관리 작업을 수행할 수 있는 Console Terminal 을 직접 연결할 때 사용하는 포트입니다. 콘솔 포트와 콘솔 터미널을 연결할 때 사용하는 콘솔 케이블(시리얼 케이블)은 제품과 함께 제공됩니다. Console Terminal 로는 터미널 에뮬레이터 프로그램이 설치된 PC 나 Workstation 을 사용할 수 있습니다. Console 포트의 사양은 다음과 같습니다.

| 표 | 1-2. | 콘솔 | 포트 | 사양 |
|---|------|----|----|----|
|---|------|----|----|----|

| 항 목    |        | 설 정      |
|--------|--------|----------|
| 구      | 격      | UART     |
| 전 등    | 농속도    | 9600 bps |
| 커넥터 종류 |        | RJ-45    |
|        | 데이터 비트 | 8 bit    |
| 디미너하거  | 정지 비트  | 1 bits   |
| 니미글 친경 | 패리티 비트 | 없슴       |
|        | 흐름 제어  | 없슴       |

#### (2) Ethernet 포트(MNG 포트)

관리용 Ethernet 포트(MNG 포트)는 NMS(Network Management System)나 Telnet, Web Manager 를 통해 원격지에서 U3108B 를 관리할 수 있도록 장비를 로컬 네트워크에 연결하는 포트입니다. 관리용 Ethernet 포트는 10Mbps 와 100Mbps 의 속도를 제공하는 Fast Ethernet 포트로 Auto-Negotiation 기능을 지원합니다. MNG 포트 링크 연결 시 해당 LED(그림 참조)가 Green 으로 켜집니다.

#### 표 1-3. Ethernet 포트(MNG 포트) LED 표시

| LED        | 동작         | 기능                   |
|------------|------------|----------------------|
| LINK / ACT | ON (녹색)    | 링크가 정상적으로 연결된 상태     |
|            | Blink (녹색) | 링크가 연결된 후 데이터 송수신 상태 |
|            | OFF        | 링크가 연결되지 않은 상태       |
|            |            |                      |

#### (3) VDSL Line 부분

| POTS                | VDSL                 |
|---------------------|----------------------|
| POTS1 2 3 4 5 6 7 8 | VDSL 1 2 3 4 5 6 7 8 |

#### 그림 1-4. VDSL Line 부분

VDSL Line 부분은 그림과 같이 8 Port의 RJ-11로 구성되어 있으며 가입자 댁내의 Modem 과 연결되어 Link 가 되었을 때 해당 관련 LED 가 Green 으로 켜집니다. 순서는 좌측부터 1~8 Port 로 배열되며 LED 의 표시 내용은 아래와 같습니다.

#### 표 1-4. VDSL Line 부분 LED 표시

| LED  | 동작      | 기능                    |
|------|---------|-----------------------|
| LINK | ON (녹색) | VDSL 링크가 정상적으로 연결된 상태 |
|      | OFF     | VDSL 링크가 연결되지 않은 상태   |

(4) POTS 부분

POTS 부분은 외부의 PSTN 망과 연결되는 부분이며 이에 대한 순서 또한 좌측부터 1~8 Port 로 배열되며 이를 Display 하는 LED 는 별도로 없습니다.

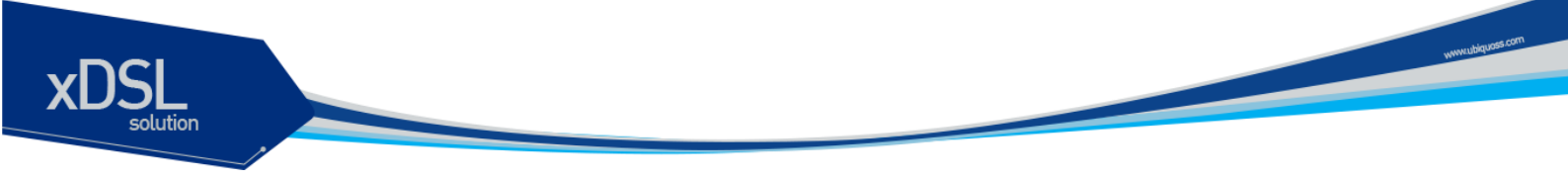

### 1.4 기타 주요 LED 표시

#### (1) 전원 공급 상태 LED

전원 공급 상태 표시 LED는 U3108B 전면의 왼쪽에 위치하며 이에 대한 상태 정보는 아래와 같습니다.

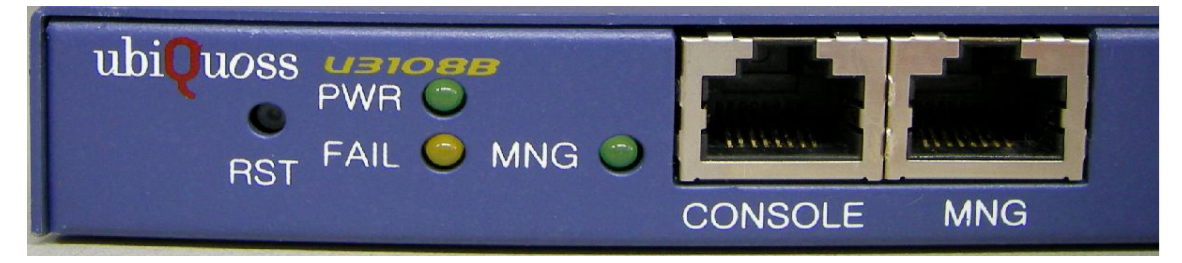

#### 그림 1-5. 전원 공급 상태 LED 부분

| LED  | 동작       | 기능           |
|------|----------|--------------|
| PWR  | ON (녹색)  | 전원 공급 상태     |
|      | OFF      | 전원 미 공급 상태   |
| FAIL | ON (주황색) | 전원 공급의 이상 상태 |
|      | OFF      | 전원 공급의 정상 상태 |

표 1-5. 전원 공급 상태 LED

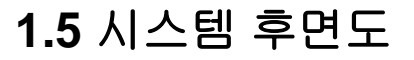

U3108B 의 후면은 전원 공급 Jack, FGND 용 나사, Adapter Cable 고정용 Tie 로 구성됩니다. U3108B 는 시스템을 ON/OFF 하는 별도의 Switch 가 없으며 Adapter 를 연결하는 DC Jack 의 실/탈장으로 전원을 공급하는 방식을 이용합니다. 또한 이때 Adapter Cable 이 운용 중 탈장이 되는 것을 방지하기 위해 Adapter Cable 고정용 Tie 를 이용해서 Adapter Cable 을 고정합니다. 아래 그림은 U3108B 의 후면도를 보여줍니다.

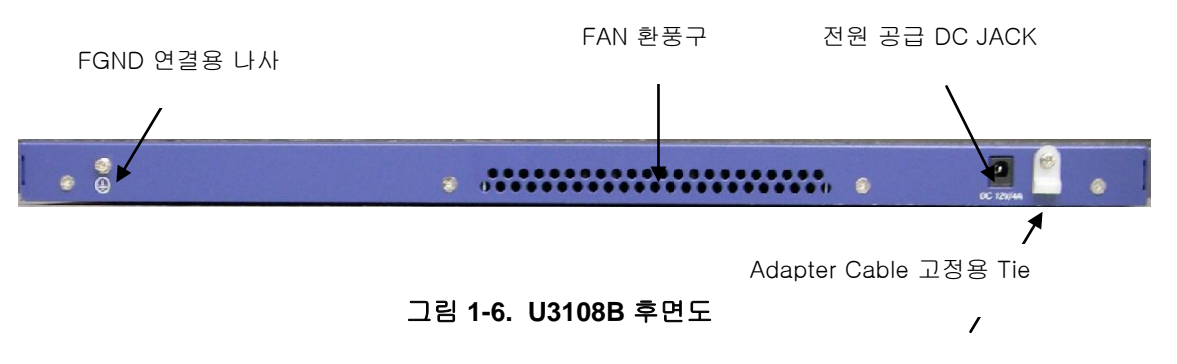

#### 1.5.1 FAN 모듈(내장)

FAN 모듈은 내부에 2개의 FAN으로 구성되어 있습니다. 내부 온도를 주기적으로 Check 하여 FAN을 ON/OFF 함으로서 적정의 내부 온도를 유지시킬 수 있습니다.

#### 1.5.2 FAN 환풍구

FAN 환풍구는 내부의 뜨거운 공기를 불어내는 부분입니다. 이 부분을 막지 않도록 설치 시 유의 바랍니다.

www.ubiquos

### 설치 장소

U3108B는 옥내에서 사용하도록 설계되어 있는 제품입니다. 랙 실장시, 19 인치 표준 Rack 에 실장이 가능하며, Rack 실장을 위한 브라켓은 제품 공급시 포함되어 있습니다. 설치 시에는 다음 사항에 유의해서 설치해 주시기 바랍니다.

- → 전원 및 케이블 배선이 용이한 곳에 설치합니다.
- → 물이나 습기가 장비에 닿지 않는 장소이어야 합니다.
- → 온도 및 습도의 조절이 가능한 실내의 청정한 환경에 설치합니다.
- → 장비의 후면에 있는 송풍구 공기의 흐름을 막지 않도록 공간을 확보해 주십시오.
- → 시스템 운영시 온도는 0 °C 에서 50 °C 내에서 유지되어야 합니다.

www.ubique

### 3. 설치

U3108B 는 시스템 본체와 전원 공급용 Adapter 와 그 외 제반 제품들이 별도로 포장되어 출고됩니다. 따라서 다음과 같은 순서로 설치를 진행합니다.

- (1) 구성품을 확인합니다.
- (2) 설치 장소를 결정하고, U3108B 본체를 설치합니다. U3108B 는 19 인치 Rack 에 실장 할 수 있습니다. 19 인치 Rack 에 실장 시에는 U3108B 용 브라켓을 이용하여 Rack 에 나사로 고정합니다.
- (3) Rack 에 고정하지 않는 경우에는 "2. 설치장소"의 내용에 부합되는 장소에 설치합니다.
- (4) 전원 공급용 Adapter 을 연결하고 전원이 정상적으로 공급되는지를 전면의 전원 상태 LED 를 통해 확인합니다.
- (5) 콘솔 포트의 시스템 설정 및 점검이 필요한 경우, 콘솔 포트를 운영 단말에 연결합니다.
- (6) 전원이 정상적으로 공급 되어진 후 U3108B 의 해당 Interface 의 LED 가 정상적으로 동작하는지 확인합니다.

### 4. 콘솔 연결

운영자는 U3108B가 제공하는 J-45 형태의 콘솔 포트와 운영 단말을 연결하여 시스템을 현장에서 관리할 수 있습니다. 콘솔 포트에 연결된 단말 모드(terminal mode)의 설정은 아래와 같습니다.

| 하 목     |        | 설 정      |
|---------|--------|----------|
| 규 격     |        | UART     |
| 전 송 속 도 |        | 9600 bps |
| 커넥터 종류  |        | RJ-45    |
| 터미널 환경  | 데이터 비트 | 8 bit    |
|         | 정지 비트  | 1 bits   |
|         | 패리티 비트 | 없슴       |
|         | 흐름 제어  | 없슴       |

#### 표 4-1. 터미날 모드의 설정

www.ubiquoss.com

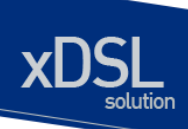

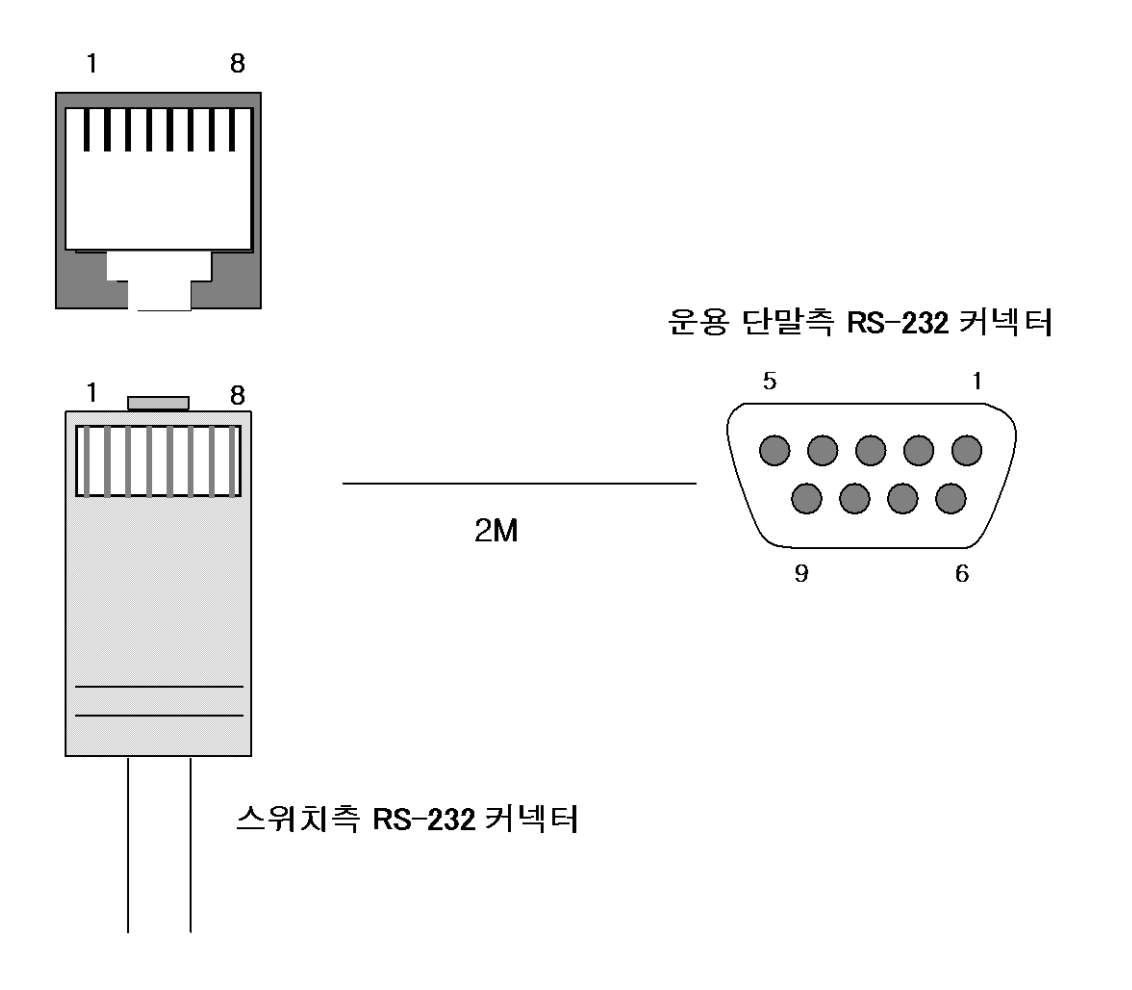

그림 4-1. 콘솔 케이블 구성도

www.ubiquose.com

### 5. IP 주소 설정

운영자는 네트웍 구성에 따라 원하는 IP 주소로 변경할 수 있습니다.

U3108B의 IP 주소를 설정하는 과정은 다음과 같습니다.

- (1) 운영 단말로 사용하는 PC 또는 워크스테이션을 콘솔 포트에 연결한 다음 terminal emulation 프로그램(예를 들면, 하이퍼터미널)을 실행합니다.
- (2) 패스워드 입력라인이 나타나면 패스워드를 입력하고 [Enter]키를 입력합니다. 패스워드의 공장 출하 시 초기값은 "premier"입니다.

| Password : ******** |
|---------------------|
| U3108B>enable       |
| U3108B#             |

- (3) 올바른 패스워드를 입력하면 프롬프트 모양이 U3108B#로 나타납니다.
- (4) IP 주소는 config terminal 모드에서 설정이 가능합니다. config terminal 모드로 들어가기 위해서는 다음과 같은 명령어를 실행합니다.

U3108B# config terminal U3108B(config)#

(5) 사용하고자 하는 IP 주소를 네트워크 마스크와 함께 설정합니다. 다음의 예에서는 IP 주소를 10.1.13.220으로 설정합니다.

U3108B(config)#int eth0 U3108B (config-if-eth0)# ip address 10.1.13.220/24 U3108B(config-if-eth0)#end

(6) 설정된 IP 주소를 확인하기 위해서는 root 모드로 변경해야 합니다. U3108B# 프롬프트 상태에서 다음의 명령어를 통하여 현재 등록한 IP 주소 설정을 확인합니다.

U3108B # show ip interfaces brief

(7) IP 주소 설정이 정확한지를 확인한 후에는 다음의 명령어를 이용하여 시스템에 저장합니다.

U3108B # copy running-config startup-config

\* CLI 메뉴는 별도 매뉴얼을 참조하십시오

www.ubiquoss.com